## Uputstvo za korišćenje aplikacije za učenje slijepog kucanja "Slovo"

Aplikacija "Slovo" kompanije Microsoft namijenjena je učenicima i studentima za učenje slijepog kucanja.

Program nije potrebno prethodno instalirati, već se pokreće jednostavnim startovanjem fajla "Slovo [SR].exe".

Po pokretanju, potrebno je da pročitate licencu za korišćenje i da je prihvatite, obilježavanjem opcije "Prihvatam uslove". Ukoliko ne želite više da Vam program na početku prikazuje ovaj prozor, potrebno je da obilježite i opciju "Ne prikazuj više ovu stranu".

Klikom na "Nastaviti" stižete do menija za izbor lekcija, onih koje već dolaze s programom "Slovo" ili onih koje su kreirali nastavnici. Naknadno kreirane datoteke s lekcijama, koje imaju ekstenziju ".slovo", nalaze se u fascikli u kojoj se nalazi program.

U meniju je ponuđeno da svoj izbor sačuvate i za ubuduće, a u sledećem prozoru tu opciju, po potrebi, možete poništiti.

Nalazite se pred izborom pisma za koji se uči slijepo kucanje – ćirilica ili latinica. Ovdje možete uključiti ili isključiti opciju zvučne verzije, namijenjenu prije svih osobama s posebnim potrebama, ali koja može biti od velike pomoći i mlađoj djeci pri učenju kucanja.

U dnu prozora, s lijeve strane je dugme "Nazad", pomoću kog se u svakom trenutku možete vratiti na početak, dok se s desne strane nalazi "Full Screen" opcija za prikazivanje programa preko cijelog ekrana.

U zavisnosti od nivoa vaše vještine slijepog kucanja, birate "Učenje kucanja" za koje postoji ugrađenih 12 lekcija (sa po 3 poglavlja) koje vode početnika kroz učenje slijepog kucanja od samog početka, "Vremensko kucanje" ili "Igricu". Za prve dvije opcije strelicama "gore" i "dolje" na lijevoj strani možete birati ponuđene kurseve i lekcije.

Preporučujemo da detaljno pročitate instrukcije za pravilno slijepo kucanje i upoznate se s pravilnim položajem za sjedenje i pozicijama šaka i prstiju na tastaturi, na šta Vas sve vreme podsjeća i animacija u dnu ekrana. Ovaj tekst uvek možete nanovo čitati klikom na znak pitanja (Help opcija) u donjem desnom uglu ekrana, dok se klikom na znak uzvika pojavljuje uputstvo za gimnastičke vježbe koje je preporučljivo izvoditi u pauzama dužeg kucanja na tastaturi i dugotrajnog rada za računarom uopšte.

Igrica u kojoj ćete oprobati svoju vještinu slijepog kucanja ima tri nivoa: sporo kucanje (uz pomoć), srednje i brzo kucanje, a svoje postignuće možete uporediti sa dosadašnjim najboljim rezultatima u sekciji "Najbolji rezultati". Ukoliko ste bili dovoljno dobri, program "Slovo" će Vas o tome obavijestiti i omogućiti da svoje ime i broj poena upišete na listu najboljih.

Želimo Vam uspješno i zabavno učenje slijepog kucanja uz softversku aplikaciju "Slovo"!